図書館ミニガイダンス

### 文献の探し方3 図書の入手方法

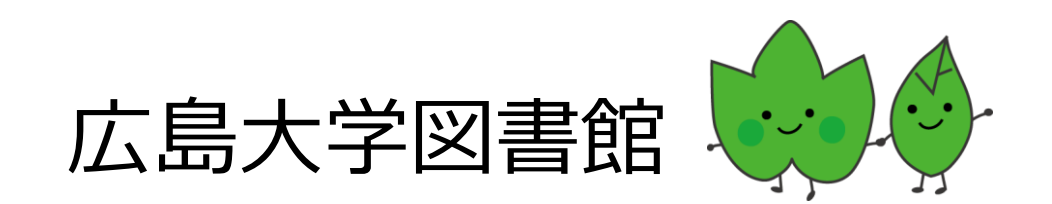

### 図書を探すツール

# 広島大学の図書を探す - 広島大学OPAC

- 全国の大学にある図書を探す
   CiNii Books : <u>http://ci.nii.ac.jp/books/</u>
- 国立国会図書館にある図書を探す

- 国立国会図書館サーチ(または、NDL-OPAC)

# 広島大学の図書を探す

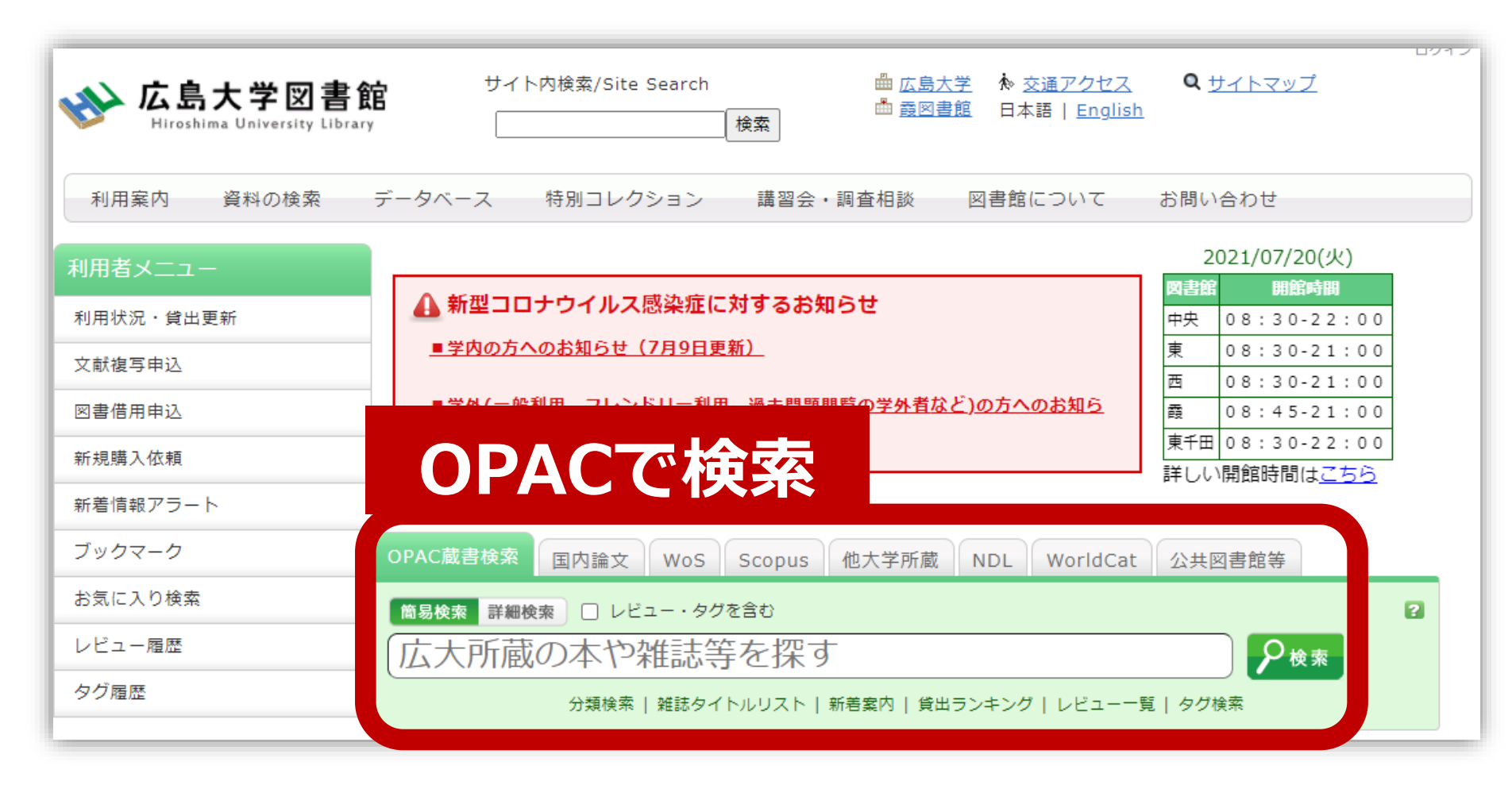

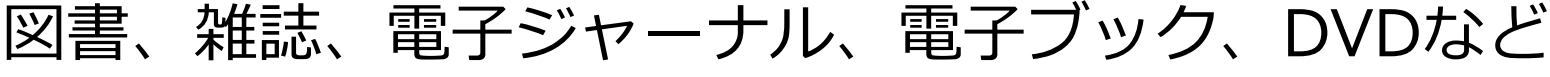

# 全国の大学にある図書を探す

CiNii Books

http://ci.nii.ac.jp/books/ 国内の大学や研究機関が所蔵している本や 雑誌を調べることができる。

図書館ホームページ > データベース > データベース一覧 分野: 全般

#### **CiNii Books**(大学図書館の本をさがす)

| CiNii | 日本の論文をさがす | 大学図書館の本をさがす | 日本の博士論文をさがす      | 広島大学                     | 新規登録 ログイン | English |
|-------|-----------|-------------|------------------|--------------------------|-----------|---------|
|       |           |             | 大学図<br>本をさ<br>Bo | l書館の<br>がす<br><b>oks</b> |           |         |
|       |           | • 雑誌検索      | 内容検索             |                          |           |         |
|       | עכ        | ーワード        |                  |                          | 検索        |         |
|       |           | すべての資料      | 図書               | 雑誌                       | ] 🗸 詳細検索  |         |
|       |           |             |                  |                          |           |         |
|       |           |             |                  |                          |           |         |
|       |           |             |                  |                          |           |         |
|       |           |             |                  |                          |           |         |

# 本を探す場合のキーワード

# く<br /> なるべく広い概念の一般的なキーワードを<br /> 組み合わせる

- 教育 図工
- × 油彩画 教育
- ✓本は複数のトピックが1冊にまとめられている場合が 多い。
- ✓ OPACやCiNii Booksでは,目次はほとんど検索対象と なっていない(現時点では)

図書の入手方法・料金

# ① 広島大学の他キャンパス図書館・研究室から取寄せる → 借用:無料

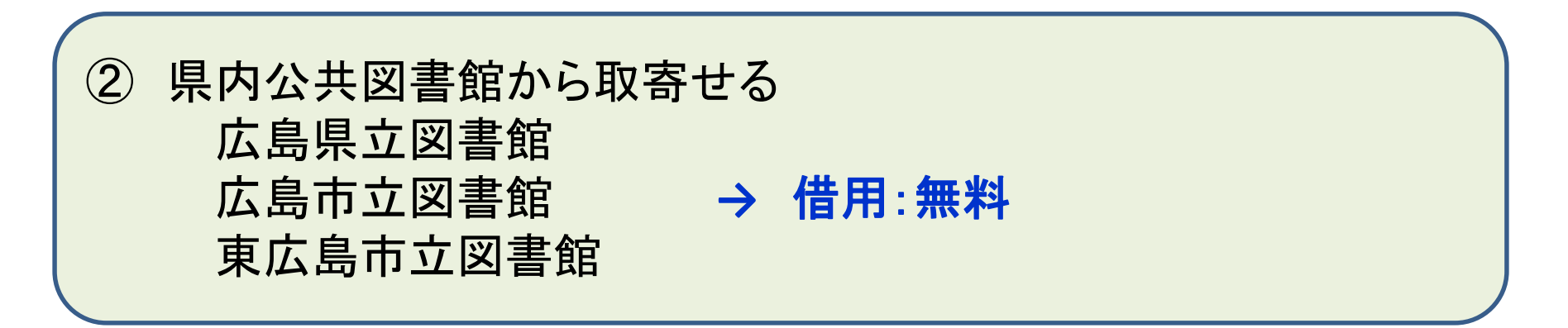

③ 他大学図書館・国立国会図書館他から取寄せる
 → 借用:有料(往復送料) 複写:有料(複写料+片道送料)

その他:図書館に新規購入依頼をする → 購入:無料(図書館負担)、約1か月かかります

#### 取り寄せにかかる時間(目安)

| 旧内                | 広島県立図書館               | 1週間  |      |
|-------------------|-----------------------|------|------|
| ~~~~<br>小 土 図 聿 始 | 広島市立 <mark>図書館</mark> | 1週間~ | ~2週間 |
| ム六凶音応             | 東広島市立図書館              | 1週間  |      |
| 広大の他キャン           | パス図書館/研究室             | 3営業日 | ~2週間 |
| 他大                | 学図書館                  | 1週間~ | ~2週間 |
| 国立国会図             | ]書館(複写)               | 10日~ | -2週間 |

#### ※新型コロナウイルスの影響により 通常より時間がかかることがあります。

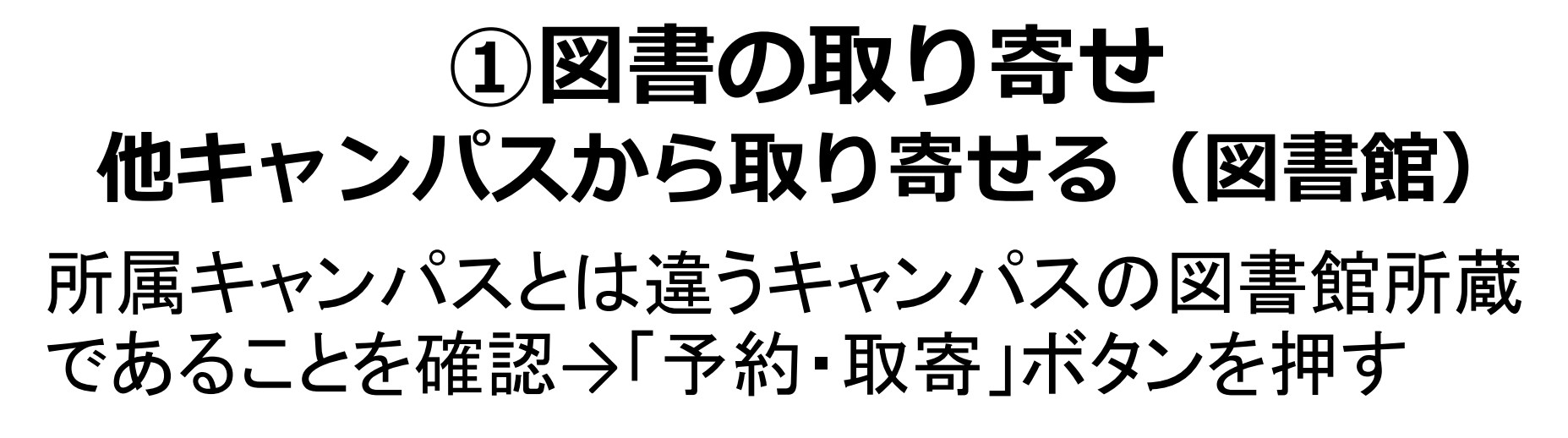

|                       |                            |                                            | 具件で記<br>中内政貴                                     | 元 <i>の</i> ア麻く<br>[ほか] 編    | 休護 9 る貝仕.<br>大阪大学出版               | 」:関連又音の<br>会, 2017. <bb< th=""><th>0332583</th><th>30&gt;</th><th></th></bb<> | 0332583 | 30>          |    |
|-----------------------|----------------------------|--------------------------------------------|--------------------------------------------------|-----------------------------|-----------------------------------|-------------------------------------------------------------------------------|---------|--------------|----|
|                       |                            | 総合評                                        | ₩価: ★★                                           | ***                         |                                   |                                                                               |         |              |    |
|                       |                            | 登録夕                                        | <b>ック:</b> 登録                                    | されている                       | るタグはありませ                          |                                                                               |         |              |    |
|                       |                            | 便利機                                        | 能: 📘 🗆                                           | 「ックマーク                      | \$97                              | ▶出力 ⊠×                                                                        | -JL     | □文献管理        |    |
|                       |                            | ▶レビ                                        | ユーを見る                                            | ▶詳細                         | 情報を見る                             |                                                                               |         |              |    |
|                       |                            |                                            |                                                  |                             |                                   |                                                                               | 5000    | 200 400      |    |
|                       |                            | 者誌UR                                       | RL : [https://                                   | opac.lib.hi                 | roshima-u.ac.jp/w                 | vebopac/BB0332                                                                | 5830    | 選 択          |    |
| 所了                    | <b>蔵一覧</b> 1               | 音誌UK<br>件~1件(:                             | L: <u>[https://</u><br>全1件)<br><sup>羊細をみろご</sup> | opac.lib.ni                 | roshima-u.ac.jp/w                 | vebopac/BBU332                                                                | 2830    | 選択           |    |
| 所前配                   | 蔵一覧 1<br><sup>架場所をクリ</sup> | 音誌UK<br>件~1件(注<br>ックすると言                   | RL: <u>  https://</u><br>全1件)<br>羊細をみるこ          | opac.IID.NI<br>ことができ        | roshima-u.ac.jp/w<br>ます。          | ebopac/BBU332                                                                 | 2830    | 選 択          |    |
| 所ī<br>配<br>10件<br>No. | 蔵一覧 1<br>架場所をクリ<br>▼       | 音誌UR<br>件~1件(<br>シクすると<br>調<br>所蔵キャン<br>パス | RL: <u>https://</u><br>全1件)<br>羊細をみるこ<br>配置場所    | opac.IID.NI<br>ことができ<br>文庫名 | roshima-u.ac.jp/w<br>:ます。<br>請求記号 | Yebopac/BBU332                                                                | 5830    | 選 択<br>返却予定日 | 予約 |

🔺 このページのTOPへ

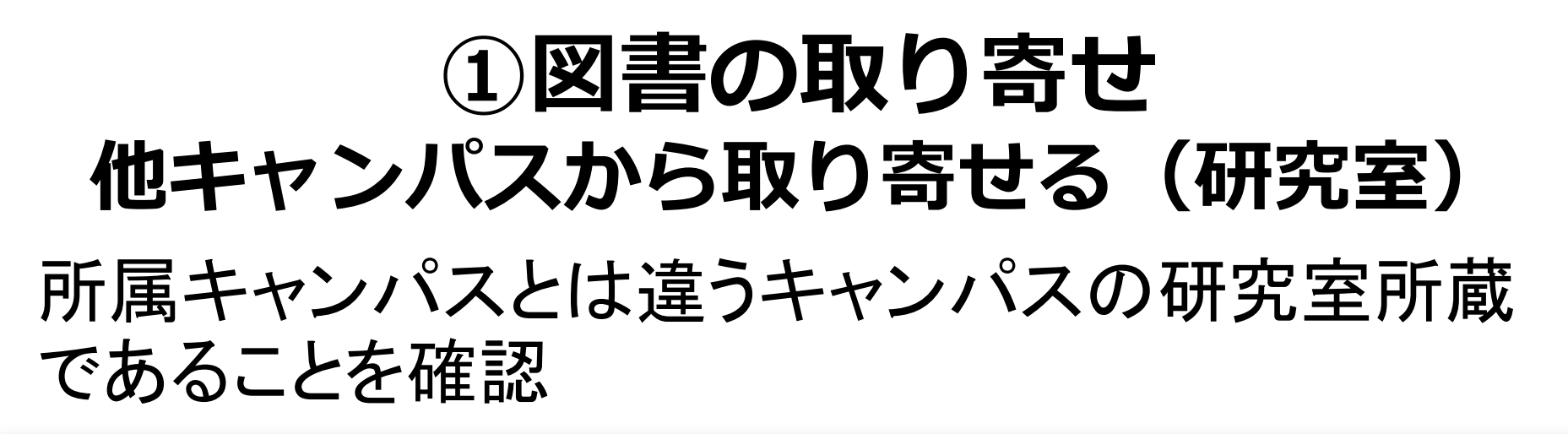

|                                                                                                    |                           |                              | ▲ 検:        | 索結果一覧へ戻る            | 3             |            |              |        | 他機関から取り寄せる                                                          |
|----------------------------------------------------------------------------------------------------|---------------------------|------------------------------|-------------|---------------------|---------------|------------|--------------|--------|---------------------------------------------------------------------|
| The Era of the Outlawr<br>of War Movement<br>Beneficial and the Outlawr<br>War Movement<br>Beneficial and the Outlawr<br>War Movement<br>State of the Outlawr<br>War Movement<br>State of the Outlawr<br>War Movement<br>State of the Outlawr<br>War Movement<br>State of the Outlawr<br>War Movement<br>State of the Outlawr<br>War Movement<br>State of the Outlawr<br>War Movement<br>State of the Outlawr<br>State of the Outlawr<br>S | 戦争<br>産<br>上<br>総合言<br>登録 | 戦争違ジ<br>三牧聖子<br>平価:<br>マグ:登録 | \$          | 「図書催<br>※この後の       | 皆用申込<br>D手続き  | 」をク<br>は、作 | 'リック<br> 録2参 | ,<br>照 | 文献複写甲込(コピー取り寄せ)<br>図書借用申込(現物取り寄せ)<br>ロクロックレアカページがまテ<br>されない場合はこちら   |
| -                                                                                                    | 便利根                       | 幾能: 📘 🗆                      | ブックマーク      | 7 🏷 97 [            | 🕨 🖂           | x-ll 📔     | 文献管理         |        | 勝入抗商                                                                |
|                                                                                                    | ► V t                     | ューを見る                        | ▶詳細         | 情報を見る               |               |            |              |        |                                                                     |
|                                                                                                    | 書誌U                       | RL : [https://               | opac.lib.hi | roshima-u.ac.jp/w   | vebopac/BB027 | 709475     | 選択           |        | 追加購入依頼                                                              |
| 所蔵一覧                                                                                                    | 1件~1件(                    | 全1件)                         |             |                     |               |            |              |        | 関連資料                                                                |
| 配架場所を                                                                                                    | クリックすると                   | 詳細をみるこ                       | ことができ       | きます。                |               |            |              |        | <ul> <li>▶ 著者からさがす</li> <li>▶ 分類からさがす</li> <li>▶ 件名からさがす</li> </ul> |
| No. 巻号                                                                                                    | 所蔵キャン<br>パス               | 配置場所                         | 文庫名         | 請求記号                | 資料ID          | 状態         | 返却予定日        | 予約     |                                                                     |
| 001                                                                                                    | 東千田                       | <u>平和セン</u><br>ター            |             | <u>319.53/Mi-31</u> | 050041252     | 研究室        |              | 0件     | この資料も一緒に見ています                                                       |
|                                                                                                    |                           |                              |             |                     |               |            |              |        | The twenty years' cri                                               |

#### ②図書の取り寄せ 県内公共図書館から取り寄せる

|       | 広島<br>県立図書館                  | 広島<br>市立図書館          | 東広島<br>市立図書館          |
|-------|------------------------------|----------------------|-----------------------|
| 利用カード | <mark>必要</mark><br>(郵送で申込可能) | 不要                   | 必要                    |
| 受取場所  | 中央•西•霞•<br>東千田               | 中央図書館のみ              | 中央図書館のみ               |
| 冊数    | 10冊まで                        | 5冊まで                 | 図書・雑誌10冊まで<br>視聴覚資料3点 |
| 期間    | 連絡メール<br>到着日~21日間<br>•1回延長可  | 到着後2週間<br>▪延長不可      | 1か月程度<br>•延長不可        |
| 申込    | 広島県立図書館<br>HPから              | 広島大学図書館<br>HPに専用フォーム | 東広島市立<br>図書館HPから      |

#### ②図書の取り寄せ 県内公共図書館から取り寄せる

| www. <b>広島大学図書</b> 創<br>Hiroshima University Library |                                    |
|------------------------------------------------------|------------------------------------|
| 利用案内 資料の検索                                           | データベース 特別コレクション 講習会・調査相談 図書館につい    |
| 利用案内(学内の方)                                           | HOME > <u>利用案内</u> > 図書館利用案内       |
| ▶ 利用案内(学外の方)                                         | ▶ 総合利用案内                           |
| <ul> <li>▶ 開館・サービス時間</li> </ul>                      | ▶ 教員向けよくある質問                       |
| ▶ 交通案内・フロアマップ                                        | ▶ 中央図書館書庫の入室について                   |
| 新規購入依頼                                               | ▶ 館内で資料をコピーする                      |
| 新着情報アラート                                             | ▶ 貴重資料・デジタル資料の利用手続き(閲覧・複製・翻刻・掲載など) |
| ブックマーク                                               | ▶ 他大学等から文献複写・図書を取り寄せる              |
| お気に入り検索                                              | 広島市立図書館の本を借りる                      |
| レビュー履歴                                               | 東広島市立図書館の本を借りる                     |
| タグ履歴                                                 | 広島県立図書館の本を借りる                      |
|                                                      | 曲大学図書館の詰問利田について                    |

2

#### ②図書の取り寄せ 県内公共図書館から取り寄せる

広島大学図書館Webページで広島県立図書館、広島市立図書館、 東広島市立図書館の資料検索ができます。 それぞれから資料を借りる手続きをする前に、まず広大に資料が ないか確認しましょう。

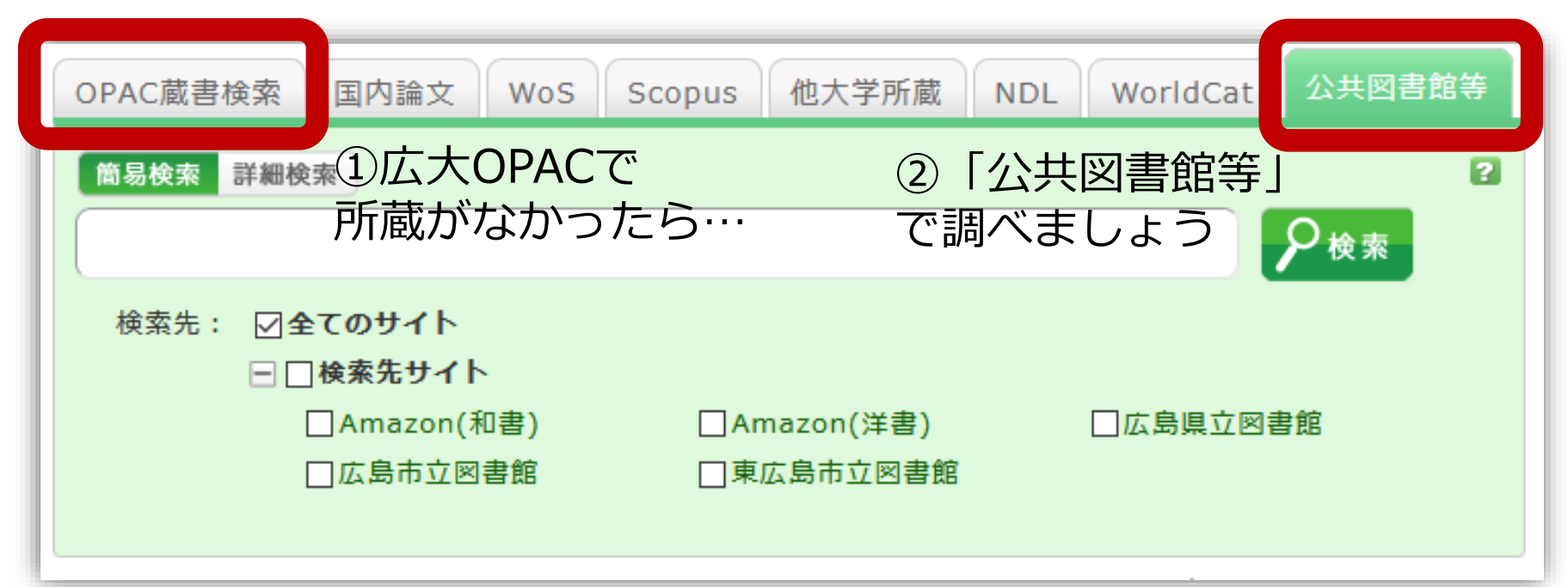

#### 「公共図書館等」タブ:検索結果

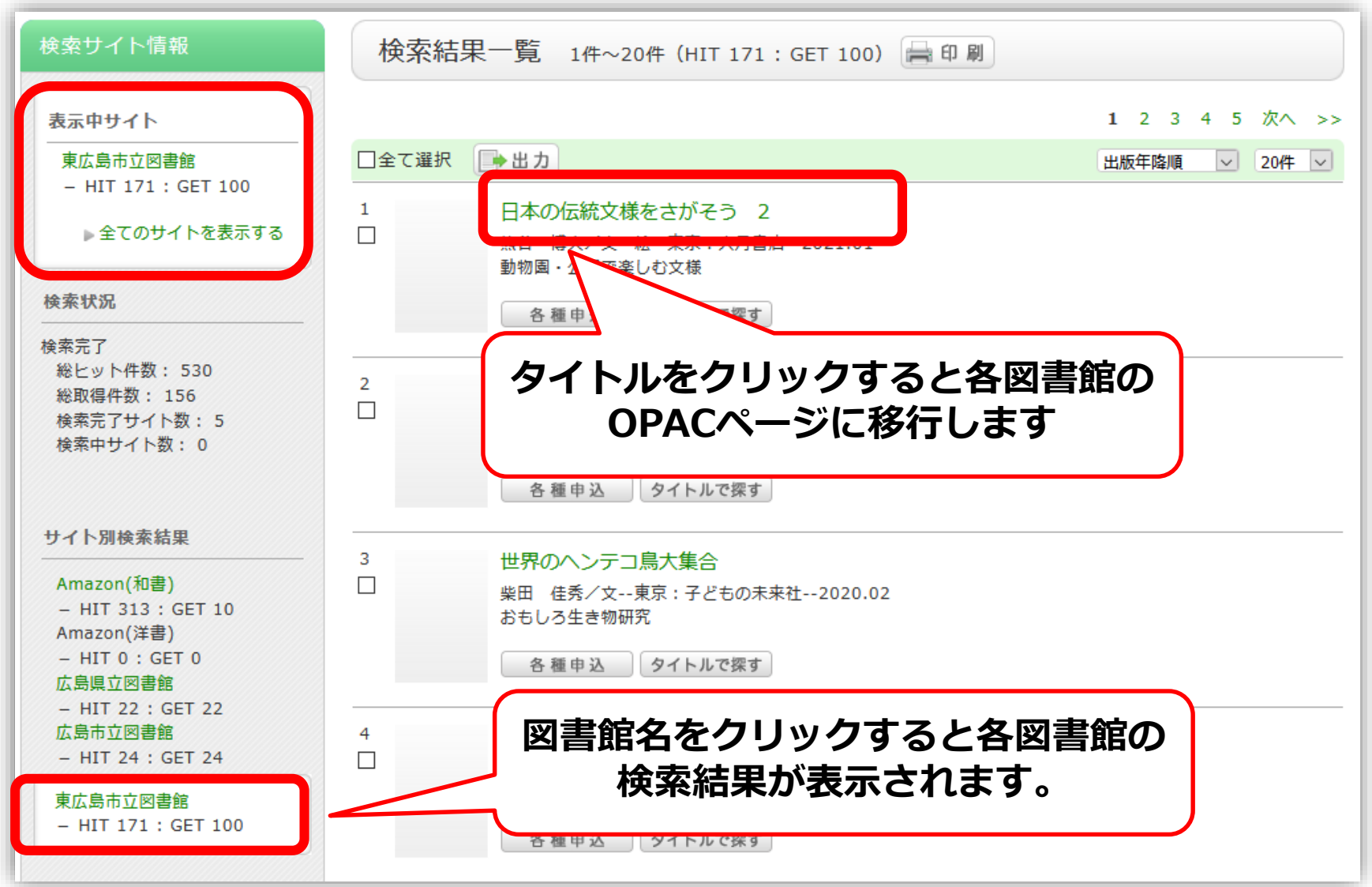

### ③図書の取り寄せ 他大学図書館他から取り寄せる

広島大学Webページで他の大学の資料検索ができます。 それぞれから資料を借りる手続きをする前に、まず広大に資料が ないか確認しましょう。

①広大OPACで 所蔵がなかったら… ②「他大学所蔵」 で調べましょう

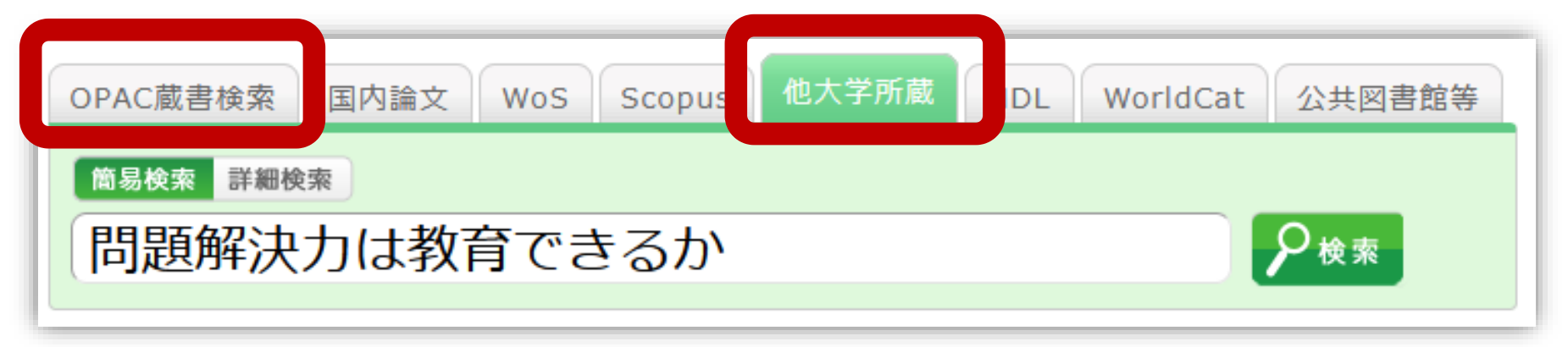

#### ③図書の取り寄せ 他大学図書館他から取り寄せる

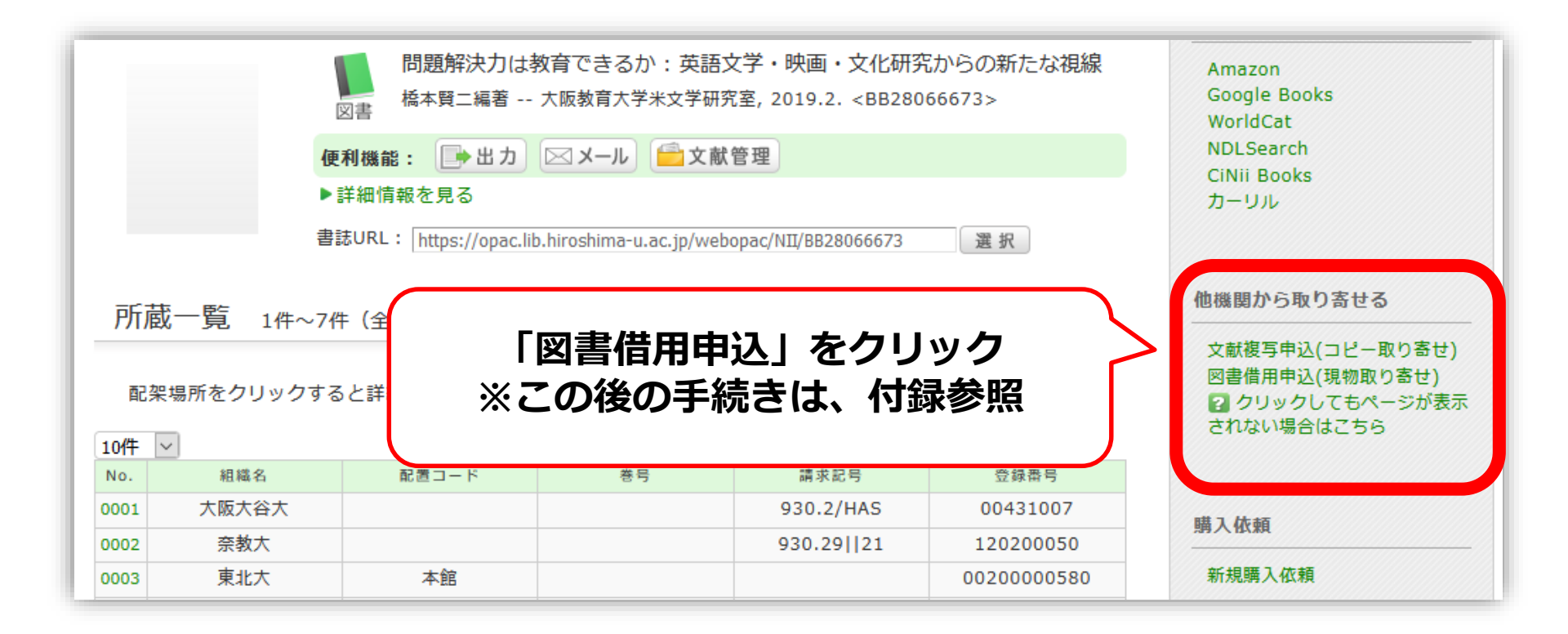

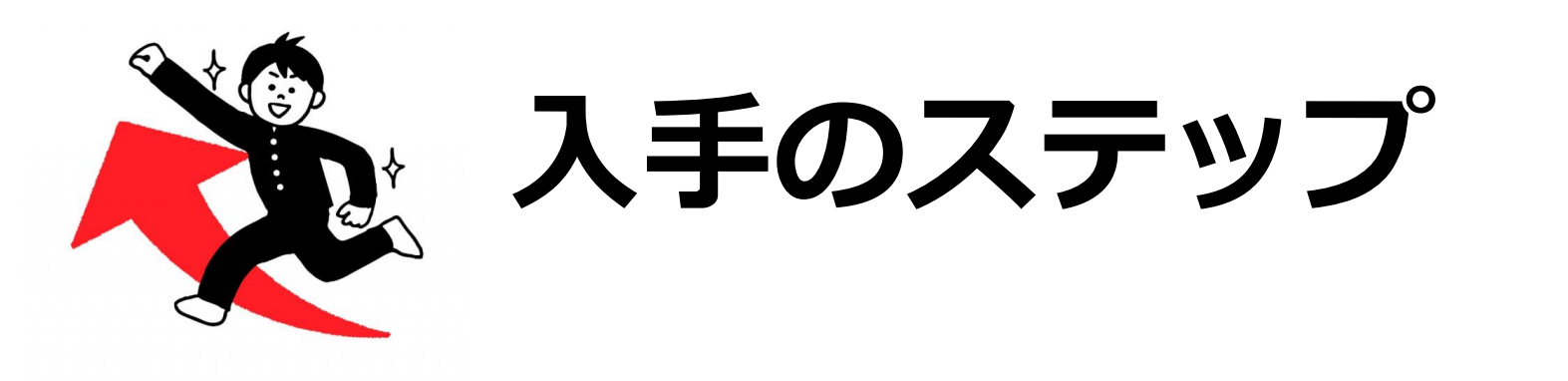

#### 1.広島大学OPACで図書・電子ブック を検索

2. 県内公共図書館の所蔵を検索

3. 他大学の所蔵を検索

# 図書の利用条件がある場合

借受館や資料状態によって、
 「広島大学図書館内のみの利用」、
 「複写不可」等
 の条件が付く場合もあります。
 ※出来るだけ事前に通知いたしますが、
 広大に到着するまで分からない場合もあります。

# 到着・受取・支払い

- 広大に到着後、メールでご連絡します。
   ※入手できなかった場合も連絡します。
- 受取希望館で受取時に支払いをお願いします。

| 図書館   | 支払方法                 | 受付時間                                        |
|-------|----------------------|---------------------------------------------|
| 中央·霞  | 現金<br>Myple(生協電子マネー) | 現金:9:00-16:30(平日のみ)<br>Myple:開館日の閉館時間15分前まで |
| 西·東千田 | 現金のみ                 | 9:00-16:30(平日のみ)                            |

※東図書館では受取・支払はできません ※取寄せ先によっては、銀行振込・切手払・納入告知書払いなどにな ることもあります。

#### 申込時の注意点 (借用・複写共通)

申込は1冊/1文献ずつ行ってください。
 × 上・下巻をまとめて1度に申込む
 × 同じ雑誌の別の論文を1度に申込む

申込した依頼の取消は原則できません。
 ※ただし、申込直後であれば「利用状況・貸出更新」から取消ができる場合があります。

## 利用状況の確認

| 利用                  | 者メニュー                               |              |  |
|---------------------|-------------------------------------|--------------|--|
| 利用                  | 状況・貸出更新                             |              |  |
| 文献                  | 復写申込                                |              |  |
| 図書                  | 措用申込<br>2.購入依頼                      |              |  |
| 新 <sup>主</sup><br>了 | 複写依頼                                | ▲ このページのTOPへ |  |
| đ.<br>L             | 複写依頼をしている資料 3件<br>受取可能な資料はありません。    | 複写依頼一覧へ      |  |
| \$                  | 貸借依頼                                | ▲ このページのTOPへ |  |
|                     | 貸借依頼をしている資料 0件<br>貸出可能・受取可能な資料はありませ | ω.           |  |

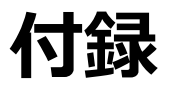

#### 図書借用申込 手続き方法1:利用者認証

#### 学生番号/職員番号とパスワードを入力します。

| 利用者認証           |          |    |
|-----------------|----------|----|
| 広大IDおよび広大パスワードを | 入力してください |    |
| 広大ID<br>パスワード   |          |    |
|                 | ログイン     | 戻る |

# 手続き方法2:依頼情報入力

自動的に情報が入力されています。 足りない場合は、追記しましょう。

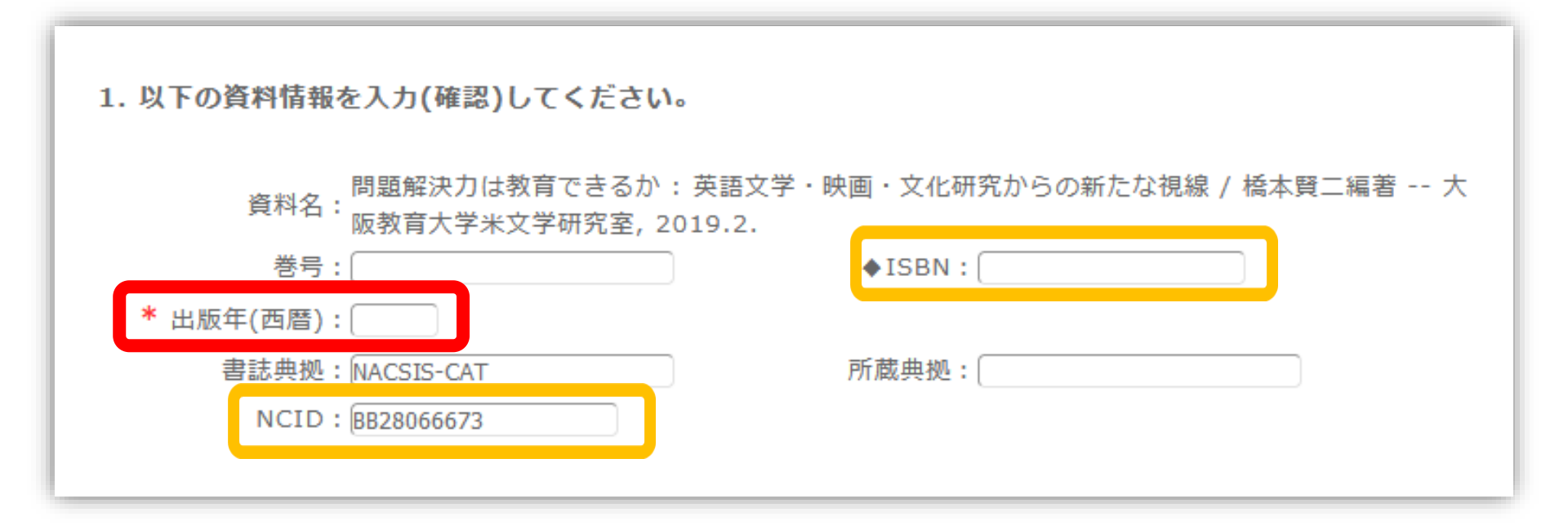

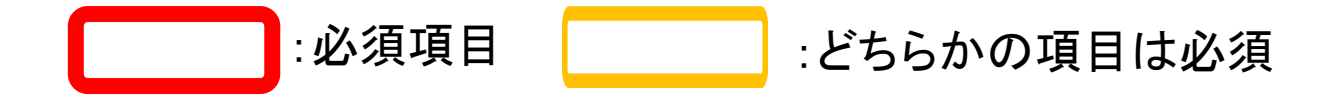

#### 図書を特定する番号:ISBN・NCIDとは?

#### 他大学所蔵「書誌詳細」

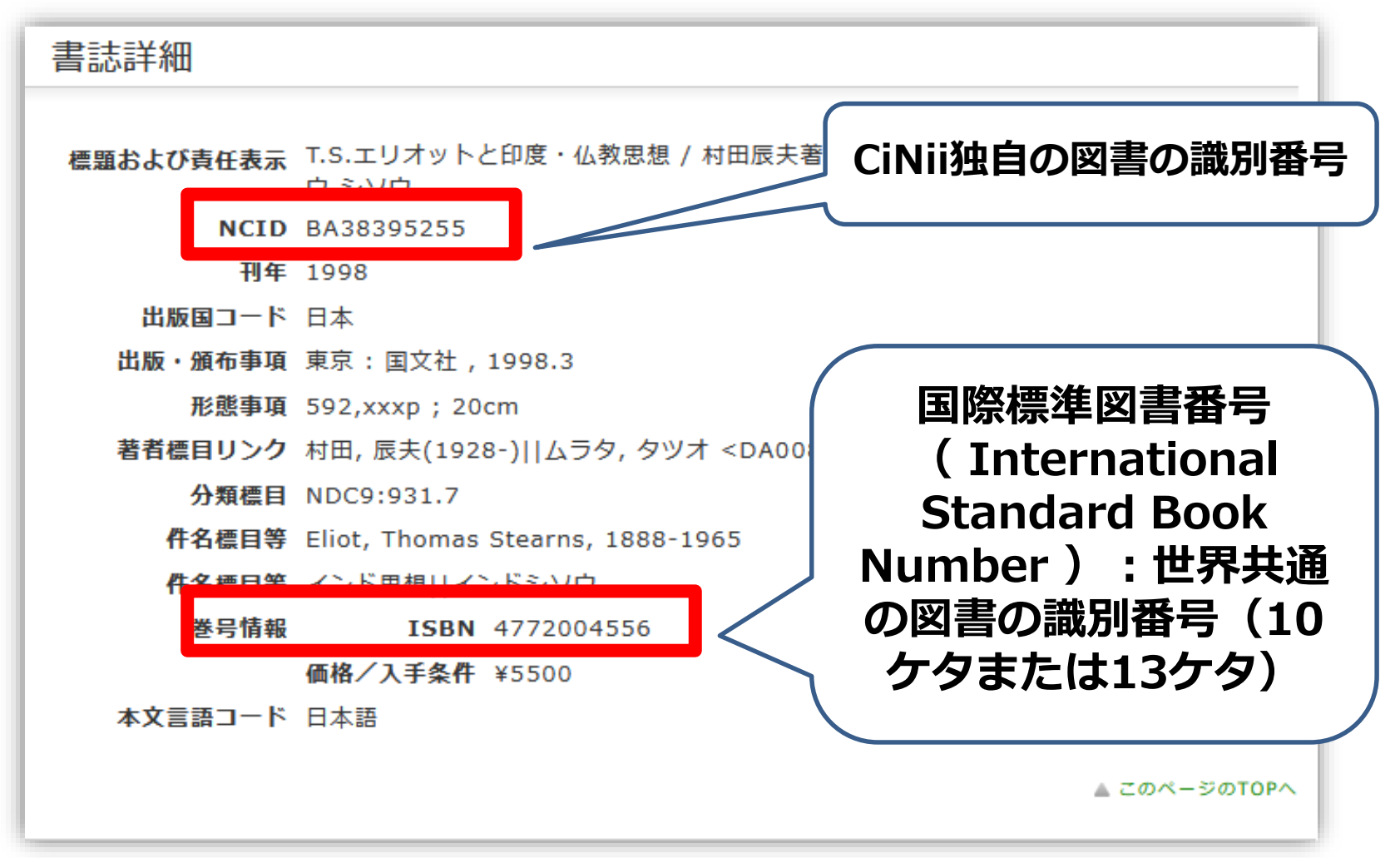

他大学への依頼時に資料を正確に特定するために必要な情報です。

#### 手続き方法3:依頼情報入力 依頼者の情報

| 2. 以下の依頼者情報を入力(確認)してくださ            | さい。                       |
|------------------------------------|---------------------------|
| 利用者ID: 0000000                     | 氏名: 広大 図書                 |
| 利用者区分:職員                           | 所属部署:図書館                  |
| 依頼件数:0件                            |                           |
| 優先連絡先: © 電話番号 ● E-mail             |                           |
| 連絡用メールアドレスを設定してください。               |                           |
| ◎ 通常メール ◎ 携帯メール<br>※携帯メールを指定した場合は携 | ル<br>§帯サイズに合わせてメールを送信します。 |
| E-mail : tosho@hiroshima-u.ac      | c.jp                      |
| ◎ ※E-mailの変更:                      |                           |
| ※E-mail (確認) :                     |                           |
| ◎ * 電話番号: 00-0000-0000 -           |                           |
| ◎ 上記以外の電話番号:                       |                           |

#### 手続き方法4:依頼情報入力 支払方法

#### 学内からの取寄せは無料です。

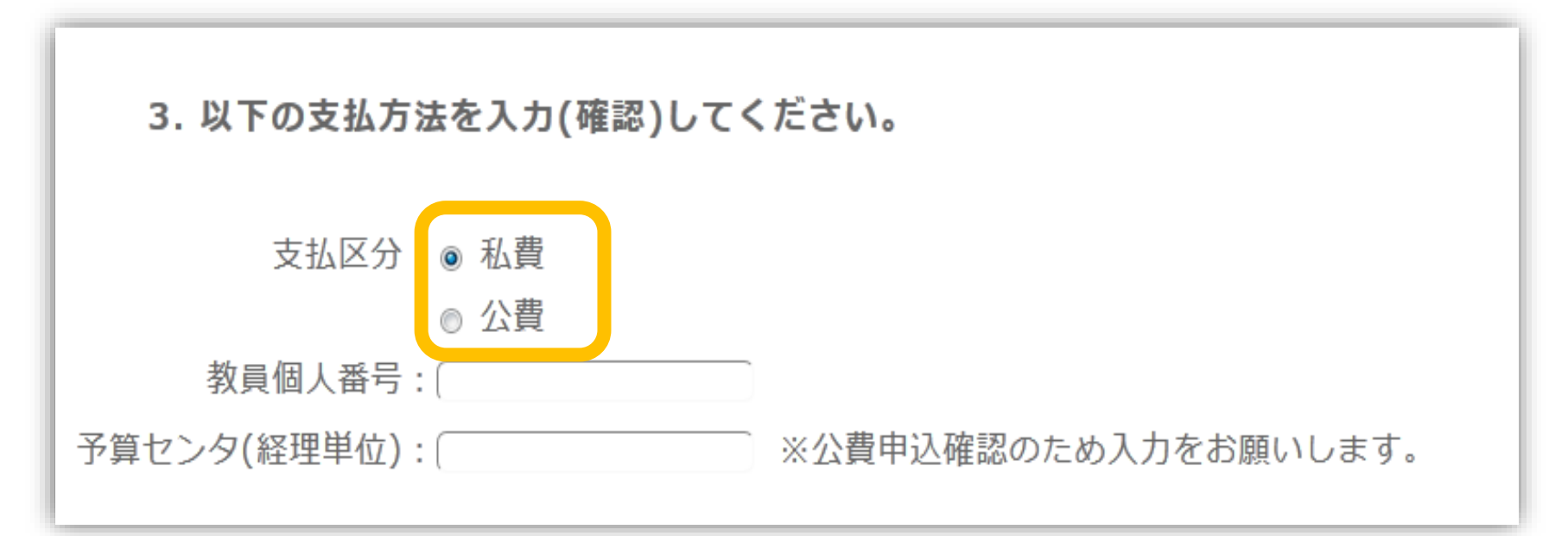

- 私費:現金、MyPle支払(中央・霞のみ)
- 公費:教員研究費払い
- 公費の場合は、別途、教員個人番号と経理単位を入力ください

### 手続き方法5:依頼情報入力 その他

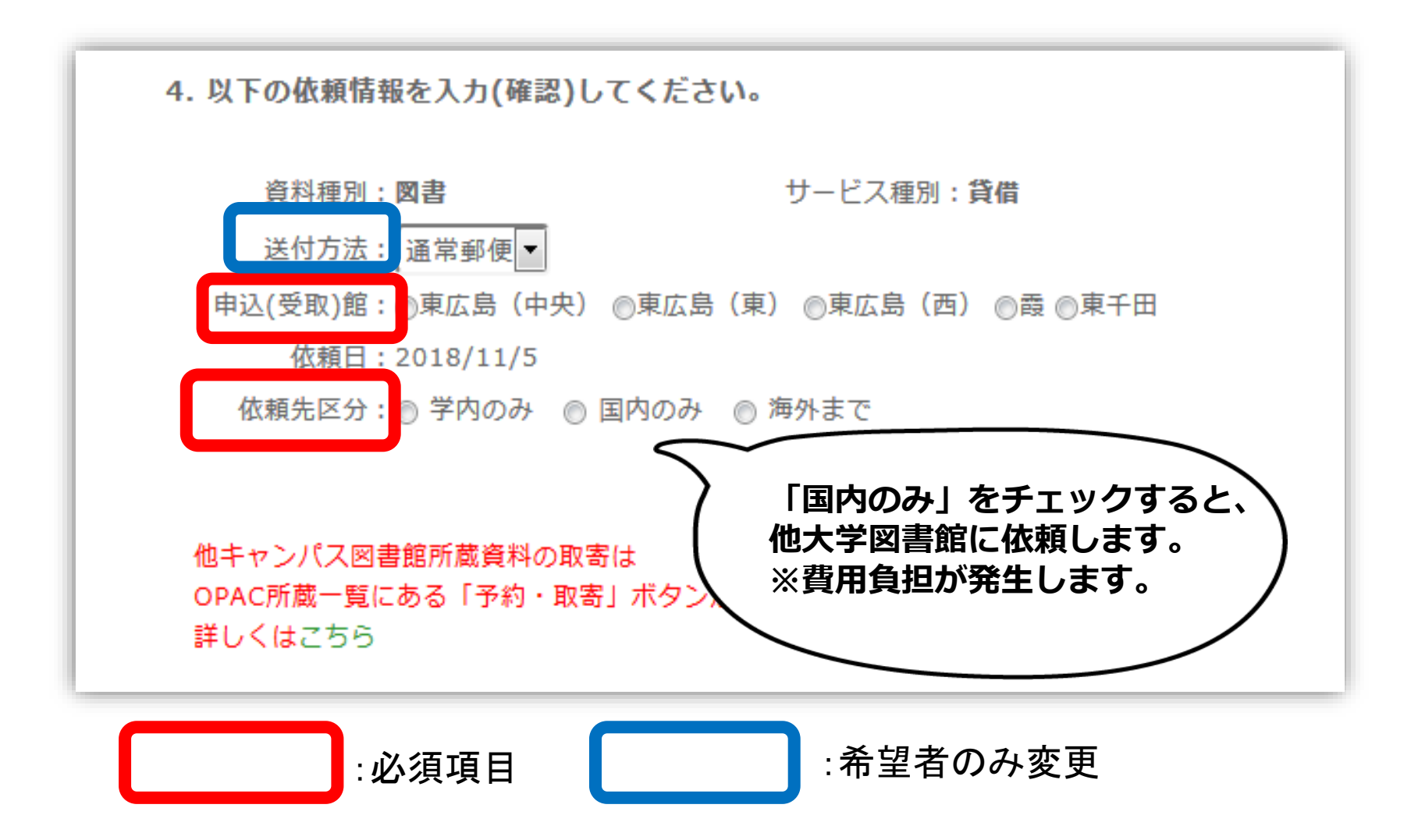

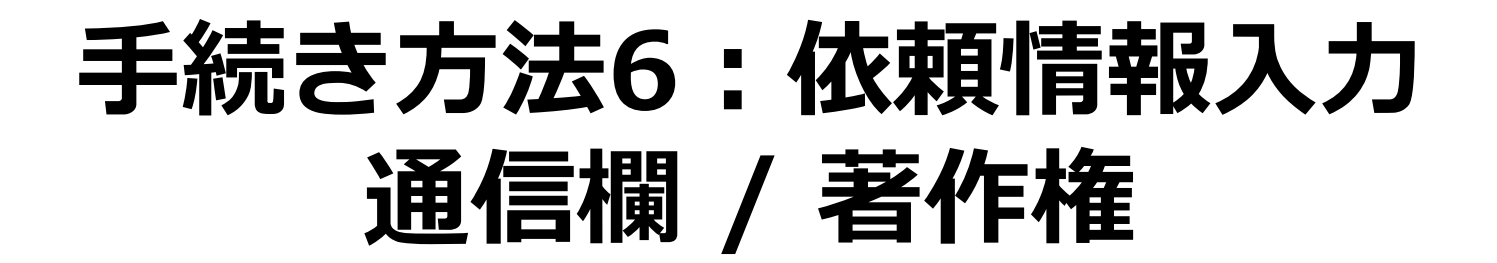

| 5. 通信欄 | 備考:                                |
|--------|------------------------------------|
|        | ▲ このページのTOPへ                       |
|        | この申込による著作権及び資料保全に関する一切の責任は申込者が負います |
|        | 申 込 条件選択に戻る                        |
|        |                                    |

# 手続き方法7:依頼内容確認

| 依頼情報入力 、 依頼内容確認 、 依頼完了通知<br>依頼内容確認<br>以下の内容で依頼を行います。<br>内容を確認し、よろしければ決定ボタンを押してください。<br>• 資料情報                                         | 資料の貸借を依頼する    | ることができます。 💈                                              |
|----------------------------------------------------------------------------------------------------|---------------|----------------------------------------------------------|
| 依頼内容確認<br>以下の内容で依頼を行います。<br>内容を確認し、よろしければ決定ボタンを押してください。<br>● 資料情報<br>資料名: 戦争違法化運動の時代: 「危機の20年」のアメリカ国際関係思想 / 三<br>資料名: 名古屋大学出版会, 2014. | 依頼情報入力        | ▶ <b>依頼内容確認</b> ▶ 依頼完了通知                                 |
| 依頼内容確認<br>以下の内容で依頼を行います。<br>内容を確認し、よろしければ決定ボタンを押してください。                                                                               |               |                                                          |
| 以下の内容で依頼を行います。<br>内容を確認し、よろしければ決定ボタンを押してください。                                                                                         | 依頼内容確認        |                                                          |
| 内容を確認し、よろしければ決定ボタンを押してください。                                                                                                    | 以下の内容で依頼を     | ⊵行います。                                                   |
| <ul> <li>● 資料情報</li> <li>● 資料情報</li> <li>● 資料名:</li> <li>・- 名古屋大学出版会,2014.</li> </ul>                                                 | 内容を確認し、よる     | 5しければ決定ボタンを押してください。                                      |
| ○ 資料情報<br>戦争違法化運動の時代:「危機の20年」のアメリカ国際関係思想 / 三<br>資料名: 名古屋大学出版会, 2014.                                                                  |               |                                                          |
| 戦争違法化運動の時代:「危機の20年」のアメリカ国際関係思想 / 三<br>資料名:名古屋大学出版会,2014.                                                                              | ○ 資料情報        |                                                          |
|                                                                                                    | 戦<br>資料名:<br> | ▶違法化運動の時代 : 「危機の20年」のアメリカ国際関係思想 / 三牧聖<br>名古屋大学出版会, 2014. |
| 巻号: ISBN:9784815807825                                                                                                    | 巻号:           | ISBN: 9784815807825                                      |
|                                                                                                    |               |                                                          |

#### 直接入力による申込方法

| 利用者メニュー  | 依頼情報入力                                       |
|----------|----------------------------------------------|
|          | 以下の情報を入力し、「申込」ボタンを押してください。                   |
| 文献複写申込   | *<br>は必須項目です。                                |
| 図書借用申込   | 所属キャンパス内に所蔵がある場合はご自身で直接ご利用下さい                |
| 学生新規購入依頼 |                                              |
| 新着情報アラート | 1. 以下の資料情報を入力(確認)してください。                     |
| ブックマーク   | * 雑誌名 :                                      |
| お気に入り検索  | * 複写希望論文名:                                   |
| レビュー屛麻   | * 論文著者名:                                     |
|          | * 巻号: [ ISSN: [                              |
| タグ履歴     | 出版者: [ 出版年(西暦): [                            |
|          | → * ページ: ( 書誌ID (NCID): (                    |
|          | 書誌典拠:「「「「」」」「「」」「」」「」」「「」」「」」「」」「」」「」」「」」「」」 |
|          | ※ ISSN/ISBN、または書誌ID(NCID)が必須です               |

OPACやデータベースにデータがない文献を申込む場合は、利用者 メニューの文献複写・図書借用申込から資料情報を直接入力して申 し込んでください。